# MANUAL CONTROL PELETEADO REMOTO

# MODELO P-8700 V1.1 R4F1

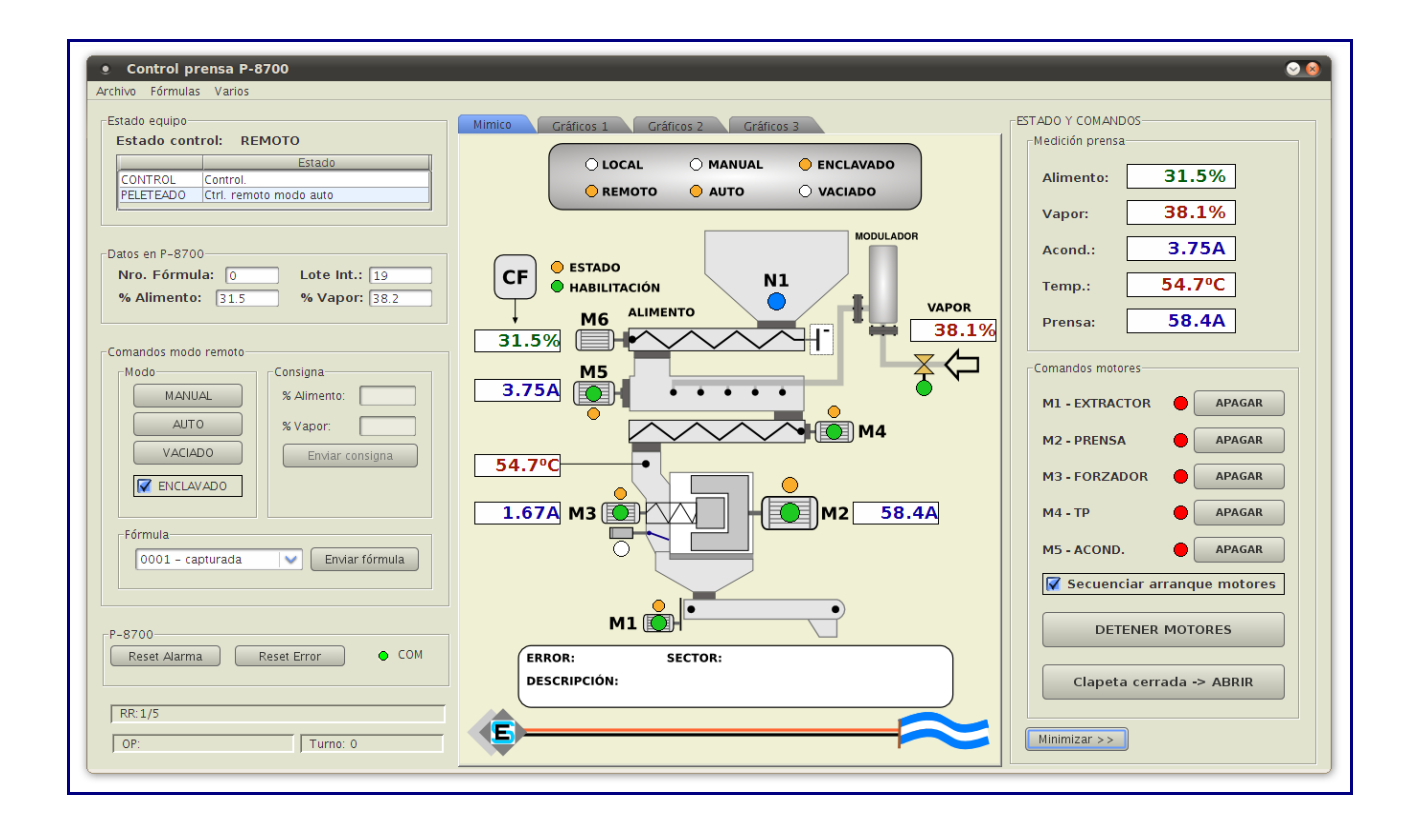

# SE Electrónica S.A.

Corrientes 853 Rafaela Sta Fe TE/FAX (03492) 504910 / 505720 Email: seelectronica@wilnet.com.ar Web: www.seelectronica.com.ar

# **DESCRIPCION:**

- El control de peleteado remoto permite operar el P-8700 desde una PC utilizando el programa JVP-8700.
- Instalación del programa, ver manual: Instalacion\_JVP8700.pdf
- Entre las operaciones se permite controlar:
  - Arranque / parada de cada motor.
  - Apertura de clapeta alivio.
  - Consignas manuales de alimento / vapor.
  - Envío de fórmulas automáticas.
- ٠

#### PASOS:

•

- Ingresar a programa.
  - Ingresar operador.
- Seleccionar Prensa / P-8700

| 🙆 Contr | rol de pre | nsa JVI | P-8700 \  | V1.0          |           |  |  |          |  | - • 🔀 |
|---------|------------|---------|-----------|---------------|-----------|--|--|----------|--|-------|
| Archivo | Operador   | Prensa  | Fórmula   | Configuración | Acerca de |  |  |          |  |       |
|         |            | P-87    | 00 Ctrl-D | ]             |           |  |  |          |  |       |
| Op:     |            |         |           |               |           |  |  | Turno: 0 |  |       |

#### • Presenta el estado actual del controlador.

| <ul> <li>Control prensa P-8700</li> </ul>         |                                              | ○ 0                                         |
|---------------------------------------------------|----------------------------------------------|---------------------------------------------|
| Archivo Fórmulas Varios                           |                                              |                                             |
| Estado equipo<br>Estado control: REMOTO           | Mimico Gráficos 1 Gráficos 2 Gráficos 3      | ESTADO Y COMANDOS<br>Medición prensa        |
| CONTROL Control. PELETEADO Ctrl. remoto modo auto | REMOTO     AUTO     VACIADO                  | Alimento: 31.5%                             |
| Datos en P-8700<br>Nro. Fórmula: 0 Lote Int.: 19  |                                              | Acond.: 3.75A                               |
| % Alimento: 31.5 % Vapor: 38.2                    | M6 ALIMENTO VAPOR 38.1%                      | Temp.: 54.7°C<br>Prensa: 58.4A              |
| Comandos modo remoto                              | 31.5% MS                                     | Comandos motores                            |
| AUTO % Vapor:                                     | M4                                           | M1 - EXTRACTOR APAGAR<br>M2 - PRENSA APAGAR |
| Envir consigna                                    |                                              | M3 - FORZADOR APAGAR                        |
| Fórmula-<br>0001 - capturada                      | 1.07A M3 0 0 0 0 0 0 0 0 0 0 0 0 0 0 0 0 0 0 | M5 - ACOND.                                 |
|                                                   | M1                                           | Secuenciar arranque motores                 |
| P-8700<br>Reset Alarma Reset Error OCOM           | ERROR: SECTOR:<br>DESCRIPCIÓN:               | Clapeta cerrada -> ABRIR                    |
| RR:1/5           OP:                              |                                              | Minimizar >>                                |

#### **CONTROL:**

- Para poder utilizar los comandos en pantalla del JVP-8700 se requiere que el controlador P-8700 esté en **automático** (Entrada 1 = ON) y en **control remoto** (Entrada 2 = ON).
- Si el controlador P-8700 está en control automático local, la pantalla se comporta como mímico del proceso indicando el estado de cada motor, corriente, temperatura y estado del % de alimento vapor pero no se puede utilizar ningún comando de pantalla.
- Se permiten efectuar tareas en control local (ejemplo puesta en marcha de motores) y luego pasar en cualquier momento el control a remoto.

## **CAMBIAR MODO DE TRABAJO:**

1. Para cambiar modo de trabajo entre manual / auto / vaciado picar en botón correspondiente.

| Comandos modo remoto- | ( |
|-----------------------|---|
| MANUAL                |   |
| AUTO                  |   |
| VACIADO               |   |
| ENCLAVADO             |   |
|                       |   |

2. Mímico indica el nuevo estado seleccionado.

| O LOCAL             |        | 😑 ENCLAVADO |
|---------------------|--------|-------------|
| <del>О</del> REMOTO | Ο Αυτο |             |

#### 3. NOTA:

- 1. Enclavado se refiere a que al pasar a control automático el equipo usa las consignas de la última fórmula enviada.
- 2. Esta opción solo se debe tildar si se envía una fórmula y se arranca el proceso desde cero, en caso contrario debe permanecer sin tildar.

### **COMANDO A MOTORES:**

- 1. Para la puesta en marcha de motores existen dos opciones:
  - 1. Encender motores en forma manual donde:
    - 1. Con indicador Secuenciar arranque motores = sin tildar

| $\backslash$      | Comandos motores         |                 |  |  |
|-------------------|--------------------------|-----------------|--|--|
| $\mathbf{A}$      | M1 - EXTRACTOR           | OENCENDER       |  |  |
| $\langle \rangle$ | M2 - PRENSA              |                 |  |  |
| $\langle \rangle$ | M3 - FORZADOR            | OENCENDER       |  |  |
|                   | M4 - TP                  | OENCENDER       |  |  |
|                   | M5 - ACOND.              | OENCENDER       |  |  |
|                   | Secuenciar a             | rranque motores |  |  |
|                   | DETENER                  | MOTORES         |  |  |
|                   | Clapeta cerrada -> ABRIR |                 |  |  |
|                   |                          |                 |  |  |

- 2. Picar en botón de motor M1 en adelante (siempre en forma secuencial).
- 3. Esperar Motor en marcha para pasar a siguiente.

#### 2. Encender motores en forma automática:

1. Picar en indicador Secuenciar arranque motores = tildado.

|              | Comandos motores |                 |  |  |  |  |  |
|--------------|------------------|-----------------|--|--|--|--|--|
|              | M1 - EXTRACTOR   |                 |  |  |  |  |  |
|              | M2 - PRENSA      |                 |  |  |  |  |  |
| $\backslash$ | M3 - FORZADOR    |                 |  |  |  |  |  |
|              | M4 <b>-</b> TP   | O ENCENDER      |  |  |  |  |  |
| ł            | M5 - ACOND.      | O ENCENDER      |  |  |  |  |  |
|              | 🖌 Secuenciar a   | rranque motores |  |  |  |  |  |
|              | DETENER MOTORES  |                 |  |  |  |  |  |
|              | Clapeta cerr     | ada -> ABRIR    |  |  |  |  |  |
| _            |                  |                 |  |  |  |  |  |

- 2. Picar en botón M1 para iniciar secuencia de arranque.
- 3. La secuencia continúa en forma automática hasta completar.
- 2. Para detener motores:
  - 1. Detener todos los motores por emergencia: pulsar botón DETENER MOTORES.
  - 2. Detener un motor según corresponda:
    - 1. Picar en botón motor correspondiente. El controlador detiene el motor indicado y su inmediato superior (Ej. detener M3, detiene también M4 y M5).
    - 2. Coloca consignas alimento / vapor como pendientes.
    - 3. Coloca salida alimento / vapor = 0.

#### COMANDOS A CLAPETA ALIVIO:

- 1. APERTURA:
  - 1. Pulsar en botón Clapeta cerrada -> Abrir.
  - 2. El equipo abre la clapeta e indica en botón Clapeta abierta > Cerrar
- 2. CIERRE:
  - 1. Pulsar en botón Clapeta abierta > Cerrar.
  - 2. El equipo cierra clapeta e indica en botón Clapeta cerrada -> Abrir.

## SECUENCIA DE CONTROL MANUAL / AUTO

**IMPORTANTE:** Para el control remoto el equipo P-8700 debe tener seleccionada la fórmula 0.

Cuando la secuencia de arranque termina el controlador pasa a al estado que corresponda donde:

- 1. MODO MANUAL:
  - 1. Espera consignas de operador (alimento / vapor).

| Consigna    |         |
|-------------|---------|
| % Alimento: | 30      |
| % Vapor:    | 40      |
| Enviar c    | onsigna |
|             |         |
|             |         |

- 2. Escribir consignas en casillero según corresponda.
- 3. Picar en botón Enviar consigna.

### 2. MODO AUTO:

- 1. Equipo está en control modo manual y pasa a modo auto:
  - 1. **PROGRAMA = 0**, Enclavado = sin tildar.
    - 1. Genera un programa interno según consignas actuales y controla en auto.
    - 2. Si el programa no se puede generar, presenta el error correspondiente y retorna a modo manual.
  - 2. **PROGRAMA = 0**, Enclavado = tildado.
    - 1. Pasa a control auto con las consignas del programa seleccionado.
    - 2. Si no hay programa seleccionado, retorna a modo manual.
- 2. Al pasar a control (fin secuencia encendido motores), el equipo ya se encuentra en automático.
  - 1. Arranca desde cero con el programa seleccionado.
  - 2. Si no hay programa seleccionado, pasa a modo manual.

## MINIMIZAR PANTALLA:

• Mediante el botón Minimizar, la pantalla se encoge a la derecha

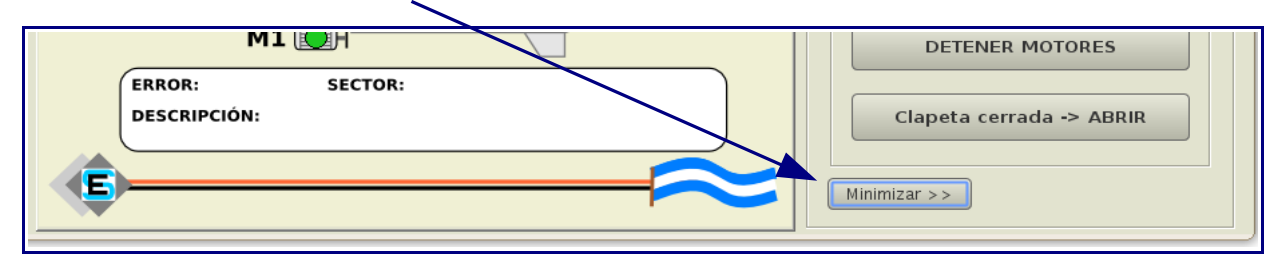

• En este modo presenta solamente las distintas variables de control / botones de comando.

| • Control prensa P-8700 🛛 📀 🔕 |  |  |  |  |  |  |
|-------------------------------|--|--|--|--|--|--|
| Archivo Fórmulas Varios       |  |  |  |  |  |  |
| ESTADO Y COMANDOS             |  |  |  |  |  |  |
| Medición prensa               |  |  |  |  |  |  |
| Alimento: 34.5%               |  |  |  |  |  |  |
| Vapor: <b>42.2</b> %          |  |  |  |  |  |  |
| Acond.: 4.07A                 |  |  |  |  |  |  |
| Temp.: 60.0°C                 |  |  |  |  |  |  |
| Prensa: 61.6A                 |  |  |  |  |  |  |
| Comandos motores              |  |  |  |  |  |  |
| M1 - EXTRACTOR                |  |  |  |  |  |  |
| M2 - PRENSA APAGAR            |  |  |  |  |  |  |
| M3 - FORZADOR 🔴 APAGAR        |  |  |  |  |  |  |
| M4 - TP APAGAR                |  |  |  |  |  |  |
| M5 - ACOND. 🔴 APAGAR          |  |  |  |  |  |  |
| Secuenciar arranque motores   |  |  |  |  |  |  |
| DETENER MOTORES               |  |  |  |  |  |  |
| Clapeta cerrada -> ABRIR      |  |  |  |  |  |  |
| < < Maximizar                 |  |  |  |  |  |  |
|                               |  |  |  |  |  |  |
|                               |  |  |  |  |  |  |

- Pulsar en el Botón Maximizar vuelve a pantalla original.
- Esta opción permite mantener en una misma pantalla los programas de dosificado (JVP-8100) / peleteado (JVP-8700).

## ARMAR UNA FORMULA

- 1. En una fórmula nueva, se lleva la máquina a régimen en modo manual.
- 2. Con formula seleccionada = 0, al pasar a modo auto, el equipo arma una fórmula local según los parámetros actuales de corriente / temperatura / % alimento y % vapor.
- 3. Esa fórmula se puede capturar / editar y guardar en la base de datos según:
  - 1. Picar en F<u>órmulas / Éditar actual.</u>

| • Co    | ntrol pre             | ensa P-8700 |  |  |  |  |  |  |
|---------|-----------------------|-------------|--|--|--|--|--|--|
| Archivo | Fórmulas              | Varios      |  |  |  |  |  |  |
| -Estado | Editar actual         |             |  |  |  |  |  |  |
| Estado  | Estado control: LOCAL |             |  |  |  |  |  |  |
|         | Estado control. LOCAL |             |  |  |  |  |  |  |
| CON     | TROI                  | Estado      |  |  |  |  |  |  |
|         | TROL                  | Reposo.     |  |  |  |  |  |  |
| PELE    | TEADO                 | Reposo      |  |  |  |  |  |  |
|         |                       |             |  |  |  |  |  |  |
|         |                       |             |  |  |  |  |  |  |
|         |                       |             |  |  |  |  |  |  |

2. Aparece formulario de fórmula con los valores actuales

| Edición fórmulas               |                                                 |
|--------------------------------|-------------------------------------------------|
| Archivo                        |                                                 |
| Detalle fórmula                |                                                 |
| Consignas                      | Grupo                                           |
| Prensa<br>Set sup. (Amp.): 205 | Nombre: Seleccionar                             |
| Set inf. (Amp.): 185           | Nuevo                                           |
| Temperatura                    | Opcionales                                      |
| Set sup. (ºC): 68              | % AL 2: 0.0 Rampa 2: 0.0                        |
| Set inf. (ºC): 62              | % AL 3: 0.0 Rampa 3: 0.0                        |
|                                | % AL 4: 0.0 Rampa 4: 0.0                        |
|                                | % AL 5: 0.0 Rampa 5: 0.0                        |
| Rampa 1: 300                   | % AL 6: 0.0 Rampa 6: 0.0                        |
| % AL Einal: 32                 | % AL 7: 0.0 Rampa 7: 0.0                        |
|                                | % AL 8: 0.0 Rampa 8: 0.0                        |
| % vapor: 62                    | % AL 9: 0.0 Rampa 9: 0.0                        |
| Guard                          | ar nueva Reemplazar existente Reenviar a P-8700 |

- 4. Ingresar / modificar valore donde:
  - 1. **PRENSA:** es el set de trabajo de la máquina suma de valores M2 ej set de trabajo ideal para la máquina en régimen = 200A
    - 1. Set superior = 205
    - 2. **Set inferior** = 185
    - 3. Nota: se debe utilizar una banda de unos 20 a 30A totales para que la máquina se estabilice en una zona de trabajo.

## ARMAR UNA FORMULA

- 2. **TEMPERATURA**: es la banda de trabajo que indica el sensor de temperatura ej. 65°C.
  - 1. Set superior = 68
  - 2. Set inferior = 62
  - 3. Nota: la temperatura se utiliza como parámetro para poder dar o quitar vapor y el rango puede ser amplio, el equipo siempre busca la condición ideal como el medio entre superior e inferior.
- 3. ALIMENTO VAPOR:
  - 1. %AL 1: ingresar el valor inicial mínimo para alimentador ejemplo 8%.
  - 2. **RAMPA 1**: valor en segundos mínimo para ir de %AL1 a %AL Final ejemplo 300.
  - 3. **%AL Final**: es el valor máximo que puede tomar el alimentador para este producto logrando las toneladas / hora de producción ejemplo 38%.
  - 4. %VAPOR: es el % de apertura de la válvula para %AL Final ejemplo 62%.
    - 1. Este valor es una referencia y el controlador puede variarla en función de la corriente y de la temperatura dando + o vapor según necesite.
- 4. NOTA: el resto de las opciones no se utiliza en éste controlador.
- 5. Picar en Guardar nueva e ingresar nombre / código.

| 🖆 Nueva f          | órmula   |         |          | × |
|--------------------|----------|---------|----------|---|
| Nombre:<br>Código: | PRUEBA 2 | Aceptar | Cancelar |   |

#### **IMPORTANTE:**

- Las fórmulas se almacenan en base de datos, su cantidad es ilimitada.
- Se pueden organizar por nombre código y grupos.
- El uso de fórmulas tiene su sentido en el arranque automático del proceso donde la máquina va desde cero hasta lograr las consignas.

# **CAPTURA DE DATOS**

٠

Durante el proceso de control (local o remoto), el controlador toma datos del proceso y los guarda para su posterior uso.

#### VISTA INMEDIATA DURANTE PROCESO:

 <u>Gráfico 1</u>: Presenta corriente del motor prensa (M2) líneas verde y roja y corriente media linea azul.

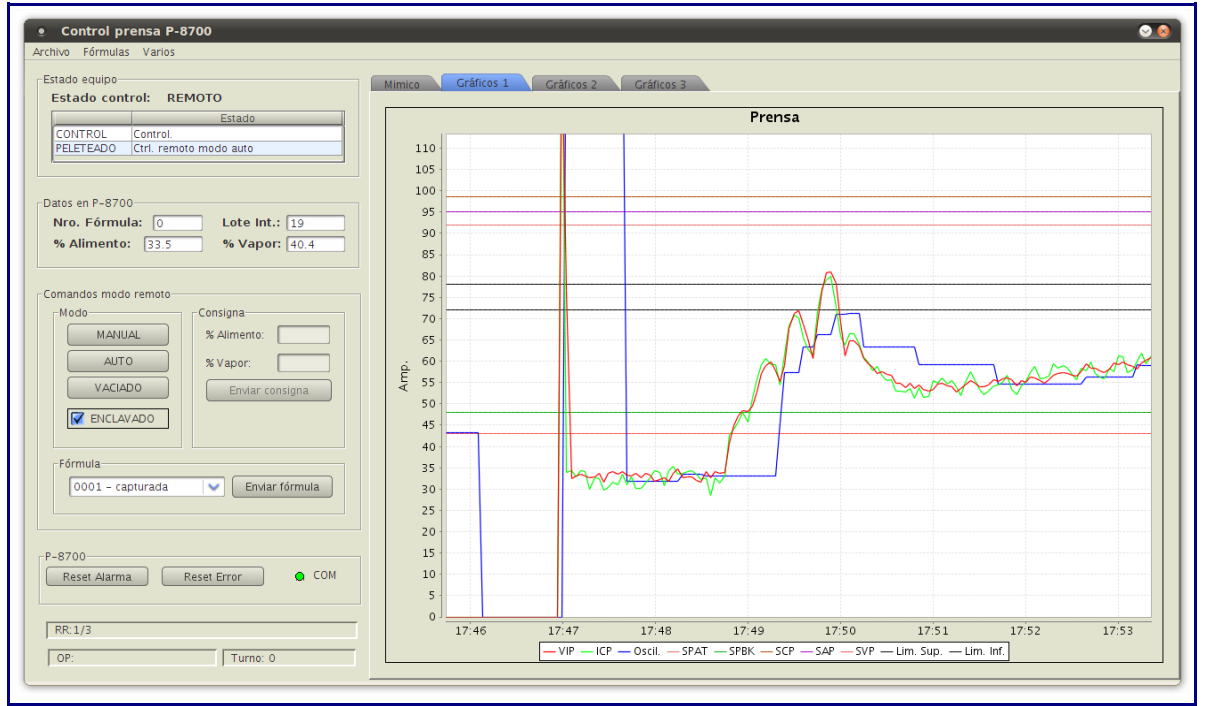

Gráfico 2: Presenta temperatura / % alimentador / vapor.

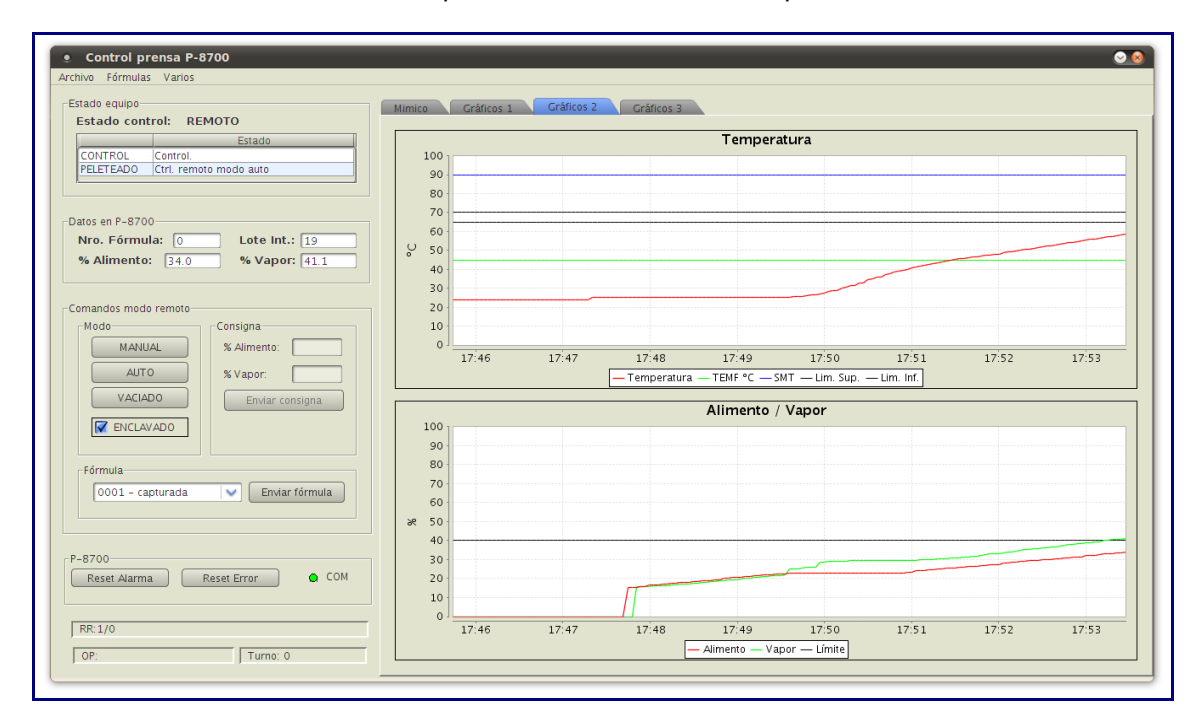

• Gráfico 3: Presenta corriente motores forzador / acondicionador.

# **CAPTURA DE DATOS**

## DATOS CAPTURA / VISTA POSTERIOR:

- Los datos se guardan en archivos diarios separados por número de lote (incrementa al detectar cambio en estado nivel N1 = OFF a ON).
- Carpeta C:\Lotes\_prensa

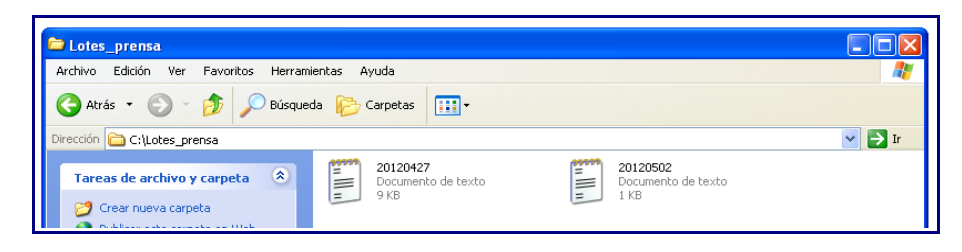

• Estos archivos se pueden editar mediante el utilitario

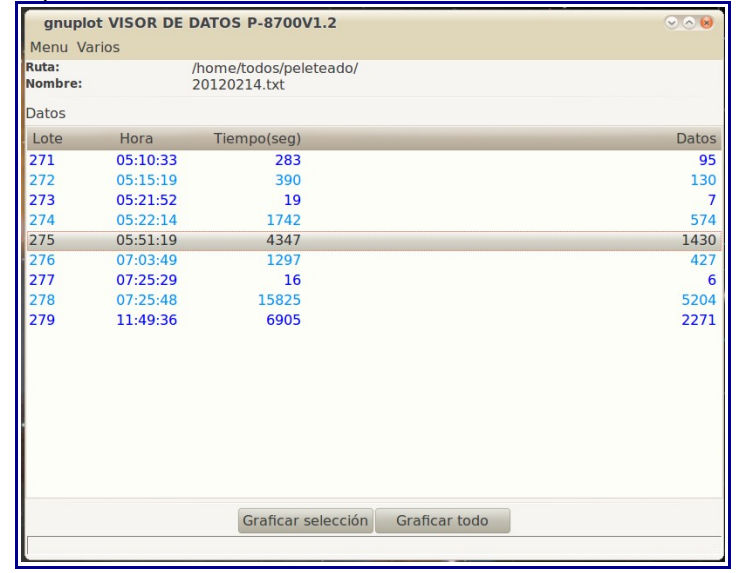

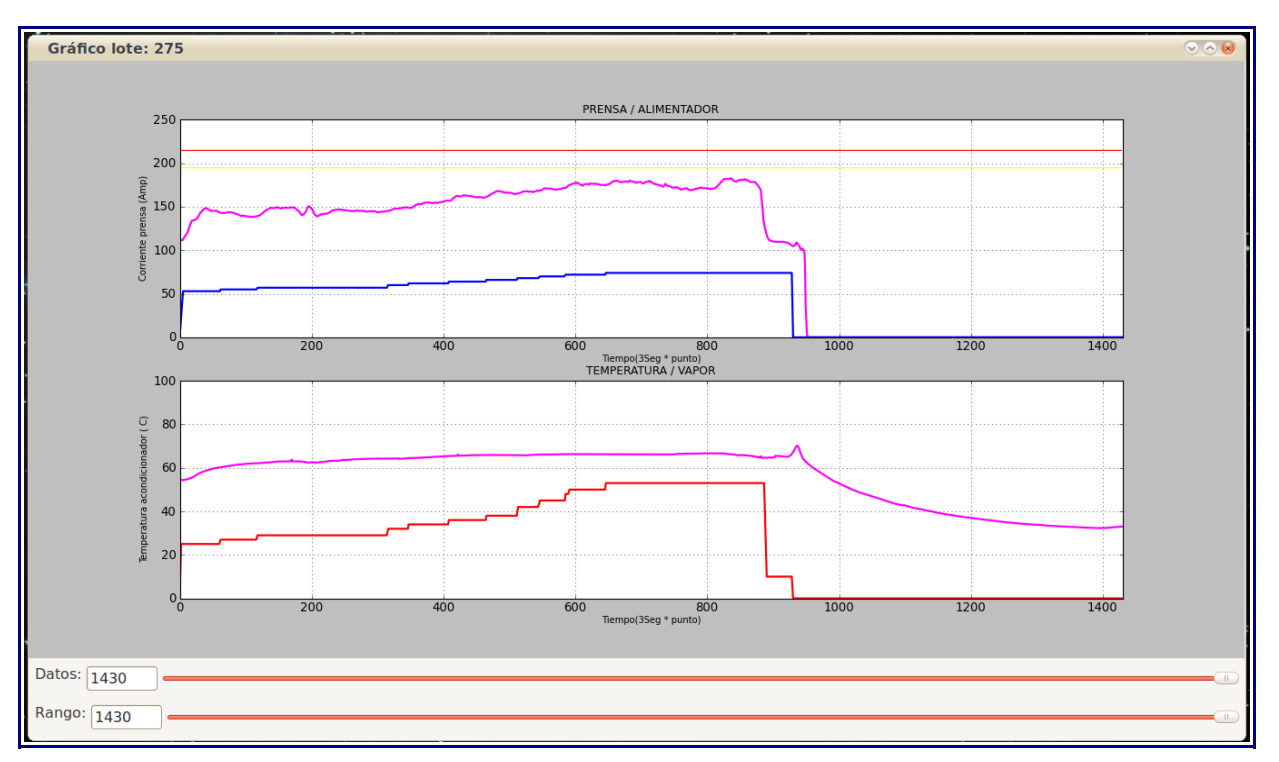